Gainscha Network Inc

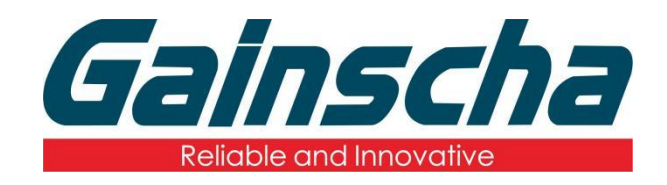

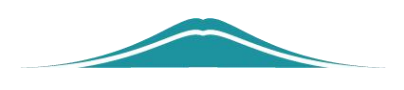

# The USB host connection description

操作说明 User Guide

By Allen, January 17,2022

www.gainscha.com.tw

# 2.Theme:

The USB Host description file.

# 3. Matters need attention:

Attention should be paid to whether the number of devices exceeds the maximum current to withstand by USB Host to avoid unexpected errors in the machine.

# 4.USB Host Specification:

| Velocity                 | Transmissi<br>on speed | Theoretical velocity | Source | Sign | USB Host<br>Connect |
|--------------------------|------------------------|----------------------|--------|------|---------------------|
| low speed<br>Low Speed   | 1.5Mbps                | 0.1875MB/s           | 5V/1A  |      |                     |
| full speed<br>Full Speed | 12Mbps                 | 1.5MB/s              |        |      | 1 2 3 4<br>Type-A   |

#### 5.Test Example:

In this example, use the BASIC instruction to obtain the HID device from USB Host as follows:

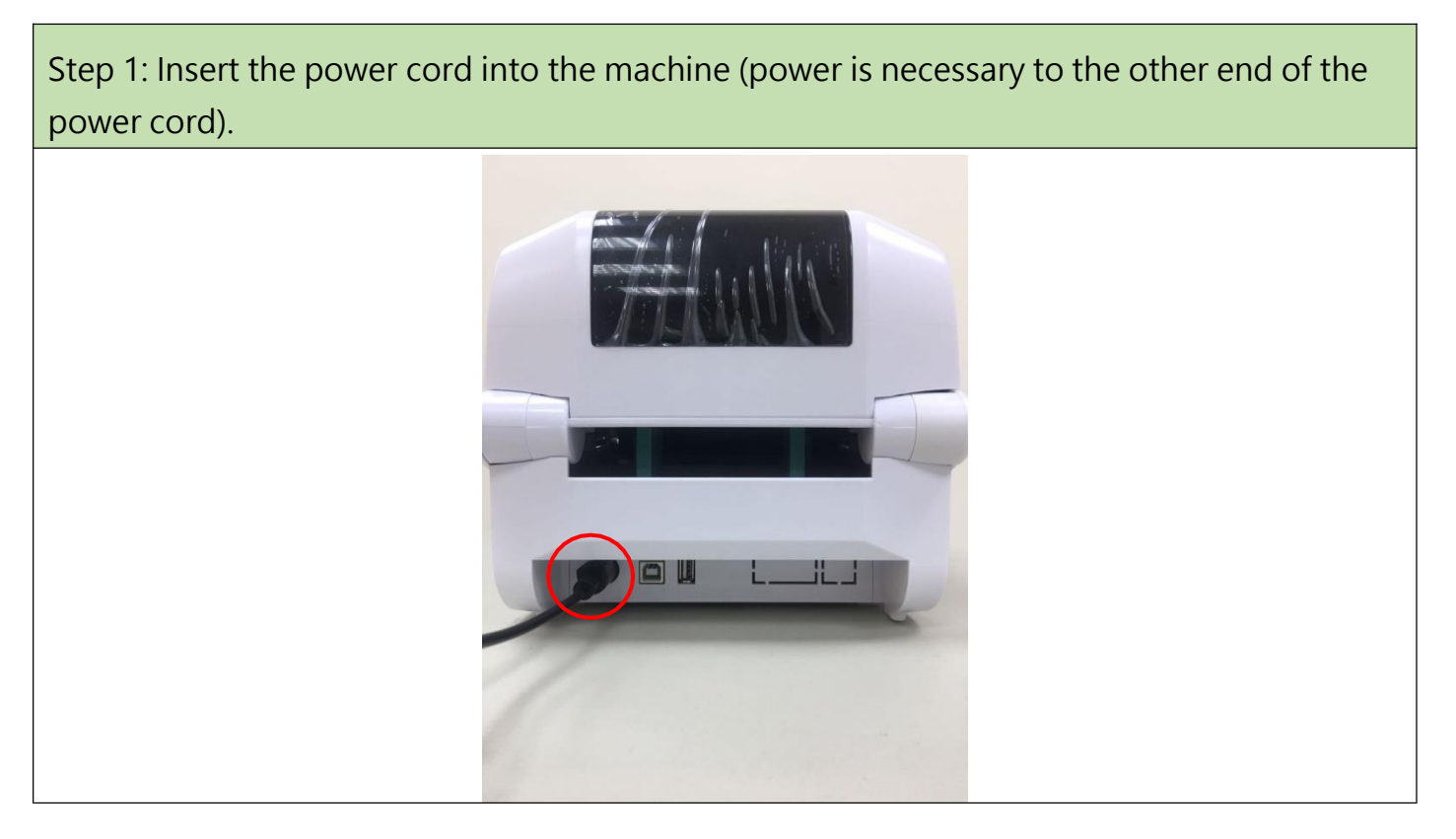

Step 2: Using the USB Type A <-> Type B transmission line, connect the Type A terminal to the computer, and connect the Type B terminal to the machine

The USB Device port of the device.

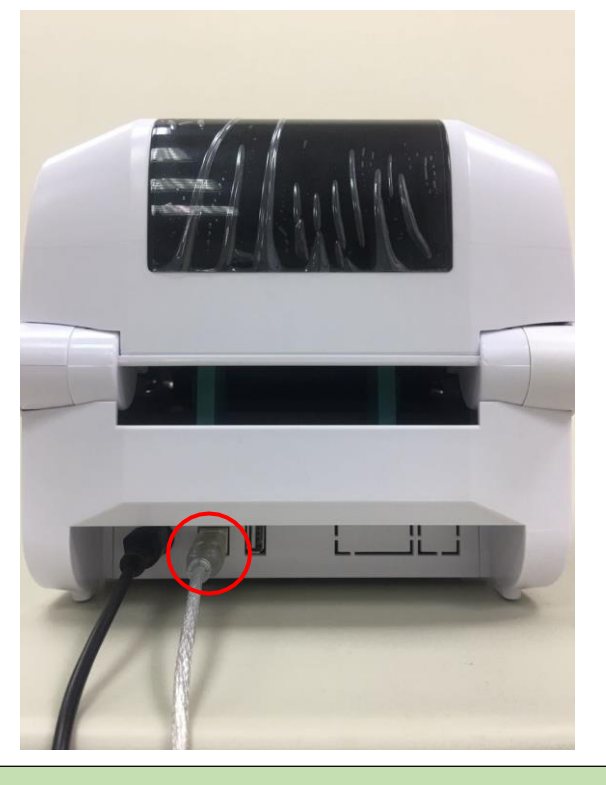

Step 3: Insert the desired USB HID device (Barcode Scanner in example) into the USB Host port of the machine.

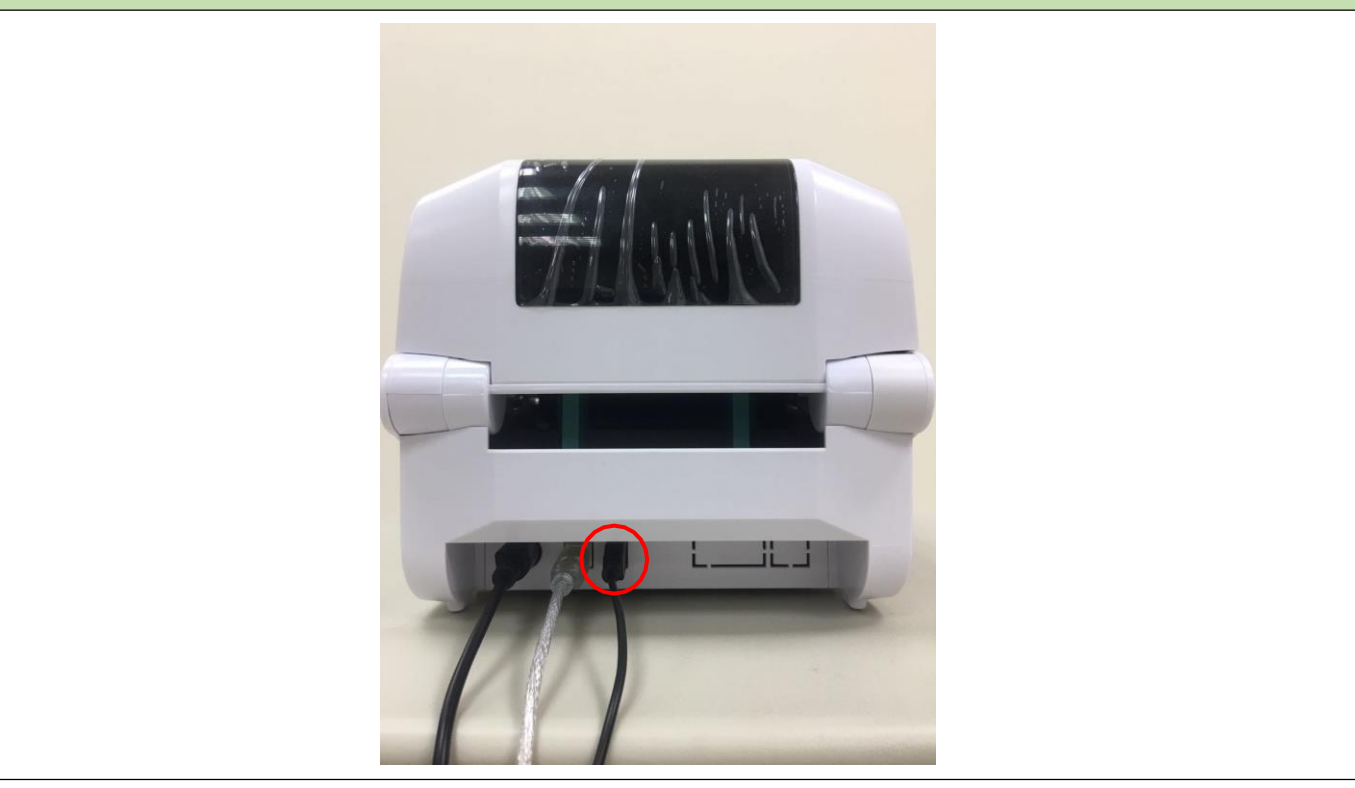

#### Gainscha Network Inc

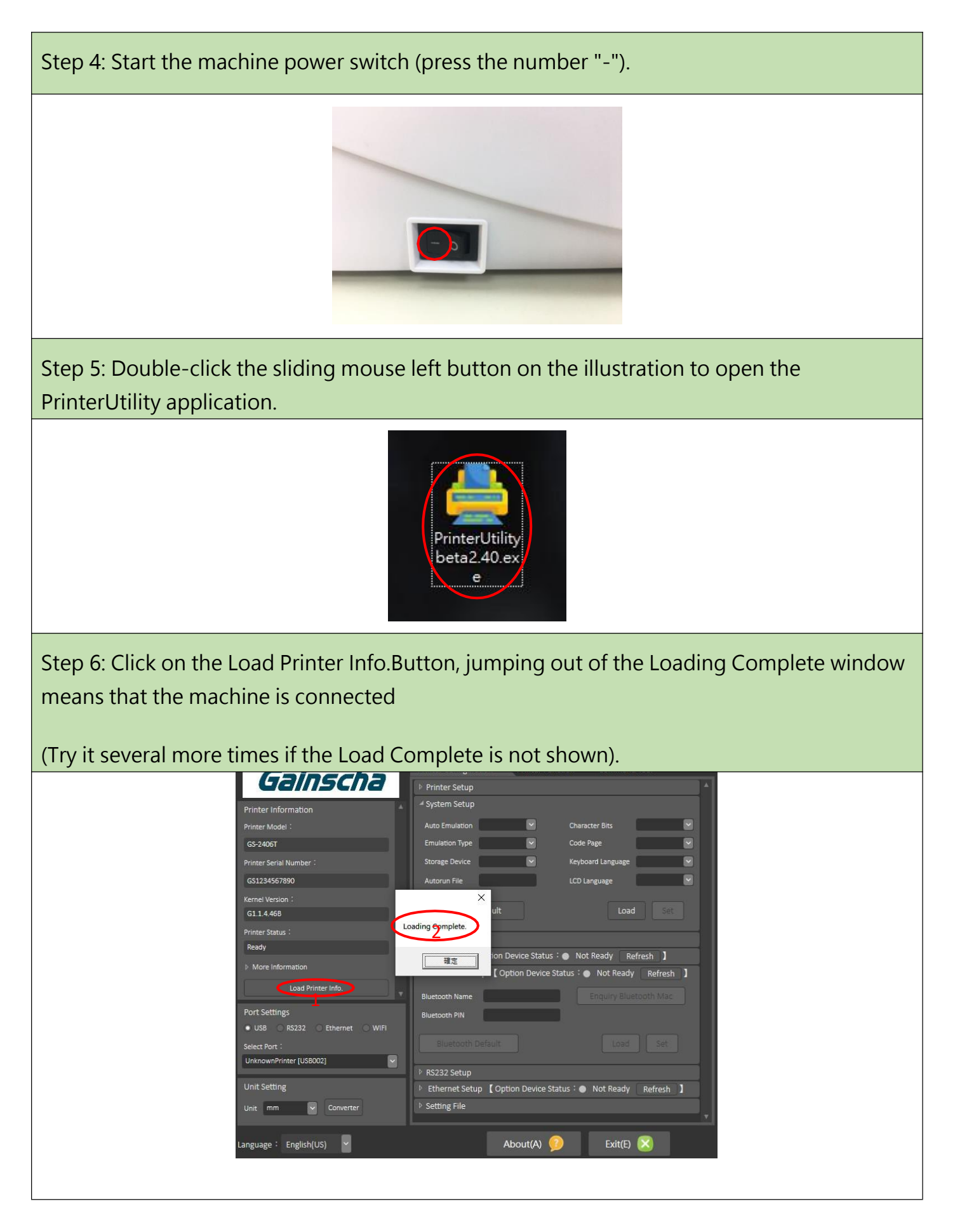

Step 7: Select the Command Tool page and enter the following instructions (note: the formula must finally have a return character), and click Send

Command can start entering data from USB Host. (See the TSPL instructions for details)

:START DIRECTION 0 CLS INPUT A\$ BLOCK 40,40,1000,1000,"1",0,8,8,A\$ PRINT 1

#### GOTO START

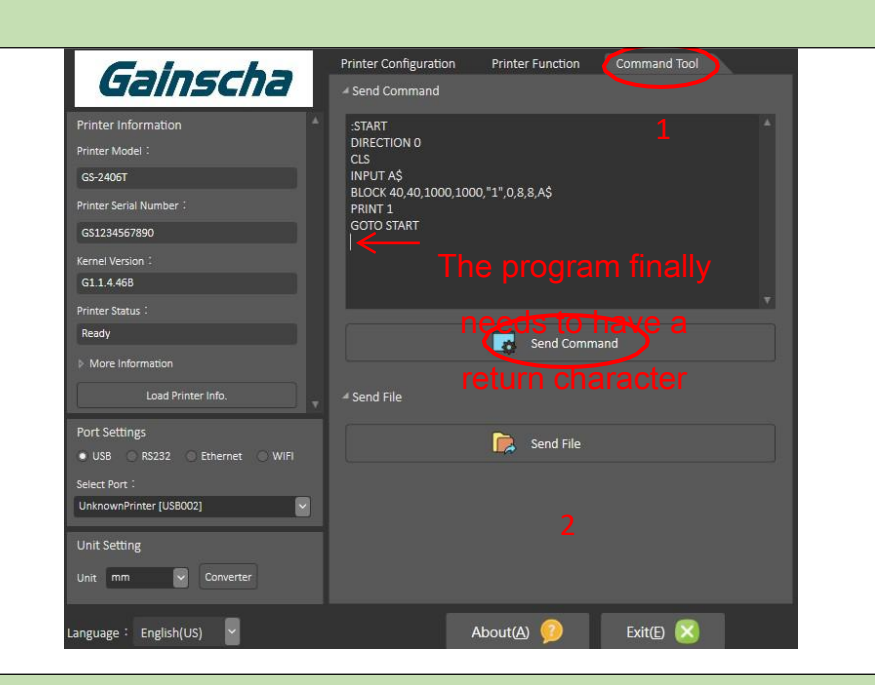

Step 8: Scan the barcode data using the Barcode Scanner.

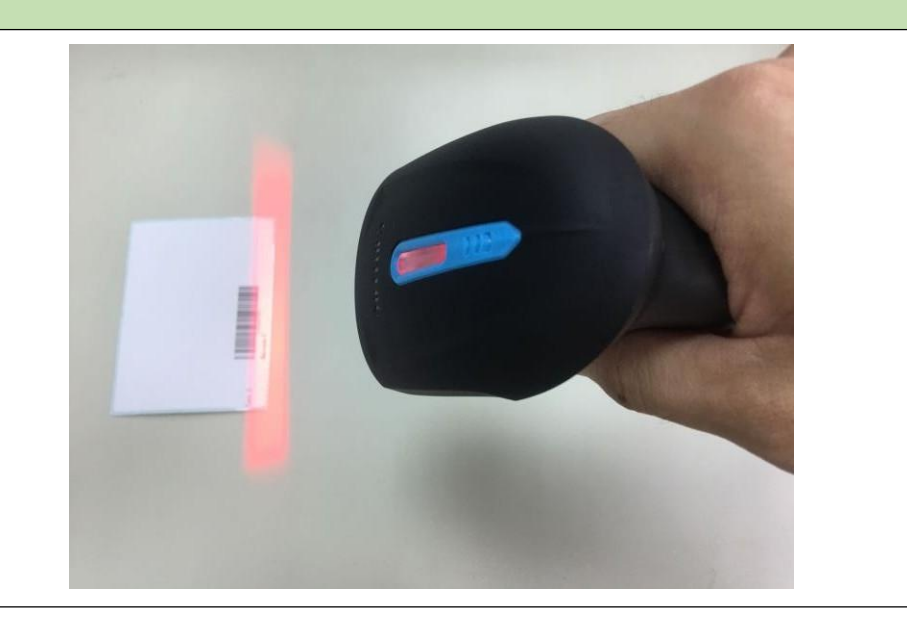

Step 9: The corresponding barcode content will be obtained after the correct operation.

Note: Because the GOTO command in the example continues to print the data, if you want to reset.

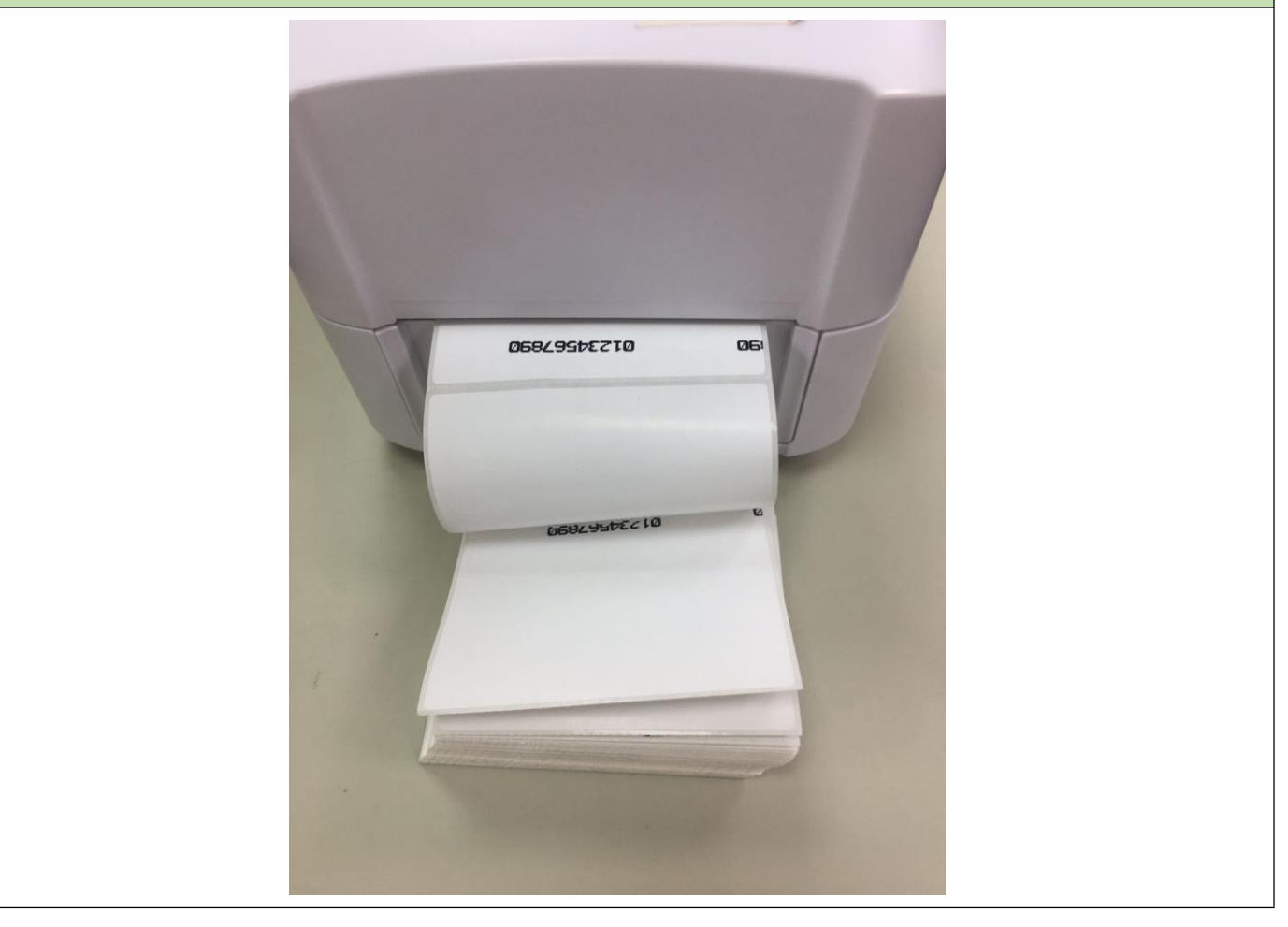

#### 6.List of compatible devices:

| INSTALLATION                              | MODEL    |
|-------------------------------------------|----------|
| CHITENG one-dimensional code scanning gun | CT951    |
| Deli one-dimensional scanning gun         | No.14950 |
| GoDex one-dimensional code-scanning gun   | GS100    |
| The INTOPIC keyboard                      | KBD-72   |

#### Gainscha Network Inc

| DELL           | fingerboard | КВ216р  |
|----------------|-------------|---------|
| The CHERRY     | keyboard    | DC 2000 |
| The LENOVO     | keyboard    | SK-8821 |
| Rong Shenghui, | HUB         | RSH336  |
| Green Link     | HUB         | CM342   |